## 高雄醫學大學數位學習平台 社群期末成果資料上傳教學

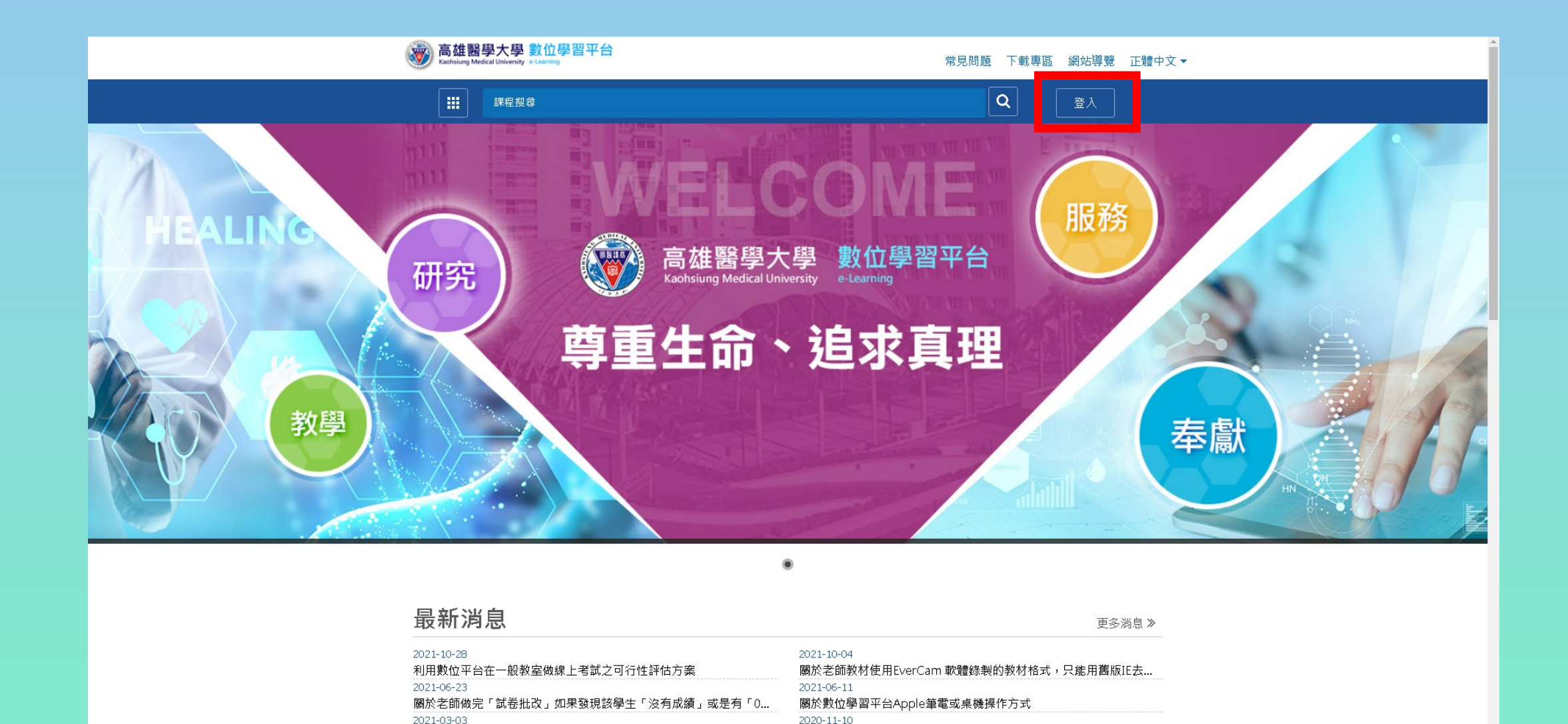

觀看課程教材個人電腦設定需求

• <u>https://wm.kmu.edu.tw/mooc/index.php</u> 在右上角點擊登入,進入登入頁面

關於傳輸大檔案FTP 問題

| 高雄醫學大學 數位學習平台<br>Kachsiung Medical University e-Laming                                    | 常見問題 下載專區 網站導覽 正體中文 ▼         |
|-------------------------------------------------------------------------------------------|-------------------------------|
| 課程搜尋                                                                                      | <b>Q</b> 登入                   |
|                                                                                           | 登入                            |
|                                                                                           | 使用帳號登入 OR code登入              |
|                                                                                           | <sup>振號</sup> ← 輸入您的職號        |
|                                                                                           | ▶ 輸入您的身分證前六碼(包含英文/            |
|                                                                                           | □ 記住我,保持登入                    |
|                                                                                           | 為了避免個資被盜用,請勿在公用電腦或裝置<br>選勾此項。 |
|                                                                                           | 登入                            |
|                                                                                           | ☞☞☞ ← 若忘記密碼請點選此處,並依指示操作       |
|                                                                                           |                               |
|                                                                                           |                               |
|                                                                                           |                               |
|                                                                                           |                               |
| 資訊安全政策與隱私權聲明                                                                              |                               |
| 本校校址 / 高雄市三民區十全一路100號                                                                     |                               |
| 預具維護/ 高雄器学大学 圖資處 資訊系統組<br> 電話 / +886 7 3121101 ext.2184 \ 2290<br> 信益 / tipaのkrowsedu.by/ |                               |

- 帳號為您的職號
- 密碼為您的身分證前六碼(包含英文小寫)
- 輸入確認完成後按底下的【登入】
- 若忘記密碼請點選【忘記密碼?】,並依指示操作

| 我的課程                       |                                 | 全校課程 🔍 登出 正體中文 ✔   |
|----------------------------|---------------------------------|--------------------|
|                            |                                 |                    |
| 課程教室                       | 至校課程 開放式課程                      |                    |
| 以下是您所修                     | 讀的課程,請點選課程名稱進入教室。               |                    |
| 課程名稱:■                     | 俞入課程名稱開鍵字 <b>搜尋</b>             |                    |
|                            |                                 |                    |
| 課程名稱                       | 開始上課 截止上課 新佈告 未繳作業 未寫考卷 未填問卷 身分 |                    |
|                            |                                 |                    |
|                            |                                 |                    |
| 110-1-教師專業成長社群線上成果分享會 		 ▼ |                                 |                    |
| 未讀文章                       |                                 |                    |
| 教材全文搜尋                     |                                 |                    |
| 國考中心                       |                                 |                    |
| 國考 >>                      |                                 |                    |
| 歴史記録                       |                                 |                    |
| 數位學習平台專區                   |                                 |                    |
| 學生功能教材 >                   |                                 |                    |
| 校園廣場                       |                                 |                    |
| 最新消息                       |                                 |                    |
| 常見問題                       |                                 |                    |
| 校務行事層                      |                                 |                    |
| 校務問卷                       |                                 |                    |
|                            |                                 |                    |
| 討論察紀論 → ▼                  |                                 |                    |
|                            |                                 |                    |
| 即避大上名 我的理我 ,               | 七法留山北到【110_1_牡伍重坐北目             | <b>汕 程 伯 L 出 里</b> |

## 點選左上角【我的課程】,在清單甲找到【110-1-教師專業成長社群線上成果 分享會】並點選

| 110-1-教師專業成長社君 | ¥線上成 🗸 💧 | ■ ● ● ● ● ● ● ● ● ● ● ● ● ● ● ● ● ● ● ● | 全校課程 我的課程         |     |
|----------------|----------|-----------------------------------------|-------------------|-----|
| 課程資訊區          |          | 110-1-教師專業成長社群線上成果分享會                   | 🗊 開課教師: 黃旼儀,平台管理員 | nn/ |
| 課程公告           | •        | <b>連程公</b> 生板                           | Q                 |     |
| 課程介紹           | >        |                                         |                   |     |
| 課程安排           | >        |                                         |                   |     |
| 教師介紹           | >        | · · · · · · · · · · · · · · · · · · ·   |                   |     |
| 開始上課           |          | 日前無文音                                   |                   |     |
| 評量區            |          |                                         |                   |     |
| 作業/報告          |          |                                         |                   |     |
| 測驗/考試          |          |                                         |                   |     |
| 問卷/投票          |          |                                         |                   |     |
| 自我評量統計         |          |                                         |                   |     |
| 學習互動區          |          |                                         |                   |     |
| 課程討論           | >        |                                         |                   |     |
| 線上討論           | >        |                                         |                   |     |
| 議題討論           |          |                                         |                   |     |
| 分組討論           |          |                                         |                   |     |
| 歷史會議錄影列表       | >        |                                         |                   |     |
| 資訊區            |          |                                         |                   |     |
| 通訊錄            |          |                                         |                   |     |
| 課程行事曆          | >        |                                         |                   |     |
| 討論室記錄          | >        |                                         |                   |     |
| 修課排行           | >        |                                         |                   |     |
| 成績資訊           | >        |                                         |                   |     |
|                |          |                                         |                   |     |

• 點選左側功能面板【評量區】的【作業/報告】

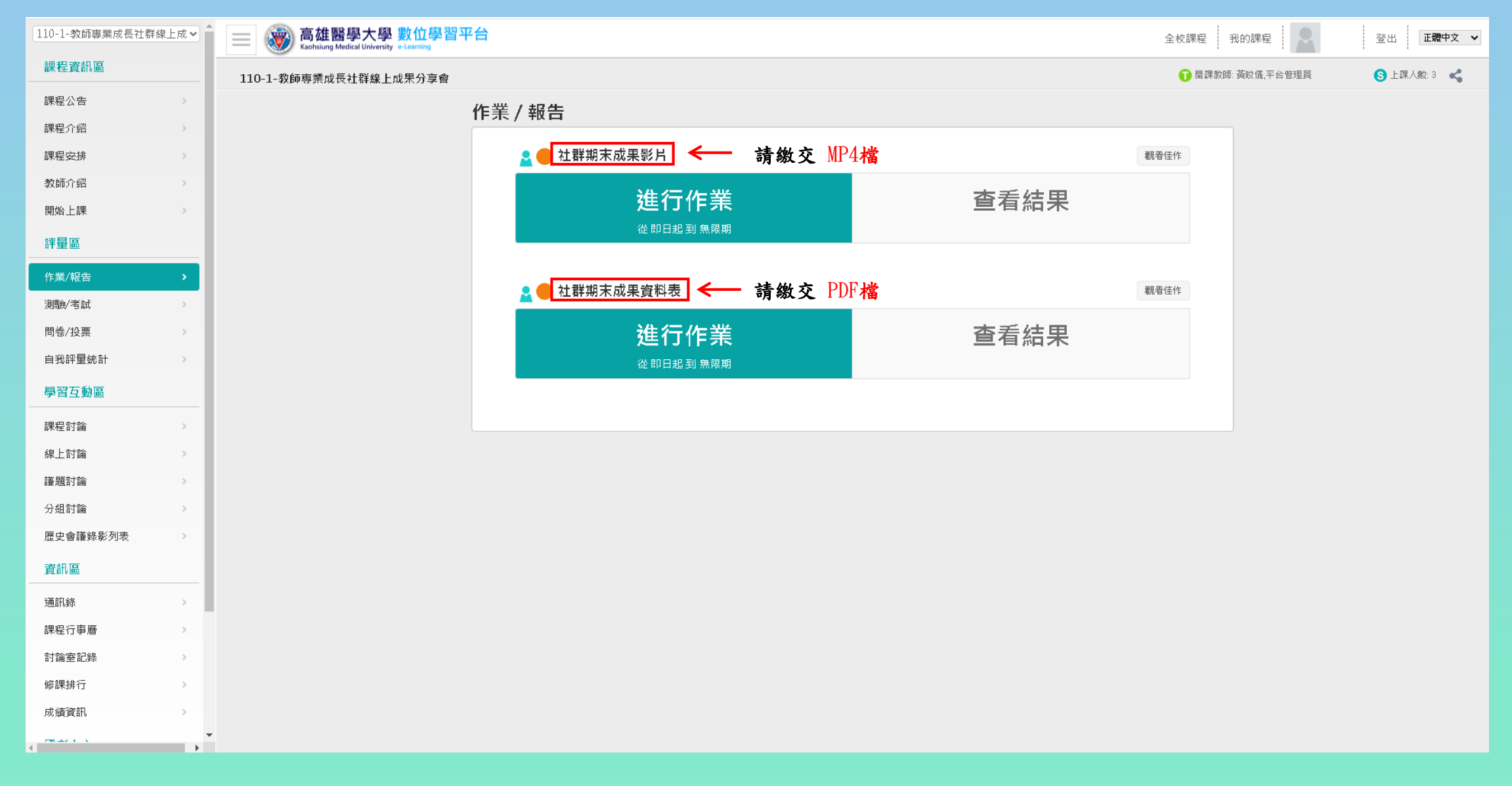

• 點選【進行作業】,依照標題指定的檔案進行繳交。

| 110-1-教師專業成長社群線上成 🗸 | 高雄醫學大學 數位學習平台<br>Kachsiung Medical University e-Learning |                                    |                                                    | 全校課程 我的課程         | 登出 正體中文 ✔   |
|---------------------|----------------------------------------------------------|------------------------------------|----------------------------------------------------|-------------------|-------------|
| 課程資訊區<br>           | 110-1-教師專業成長社群線上成果分享會                                    |                                    |                                                    | 🗊 開課教師: 黃旼儀,平台管理員 | S 上課人數: 3 😪 |
| 課程公告→               |                                                          | 準備進行作業                             |                                                    |                   |             |
| 課程介紹                | 您好                                                       | <ul> <li>請詳細閱讀以下作答注意事項後</li> </ul> | 開始作答。若不馬上作答,可按「下次再來」離開。                            |                   |             |
| 課程安排                |                                                          | 作業名稱:                              | 社群期末成果影片                                           |                   |             |
| 教師介紹                |                                                          | 總分                                 | 0分<br>100%                                         |                   |             |
| 開始上課                |                                                          | に里 後日時                             | 085                                                |                   |             |
| <b>誕</b> 島回         |                                                          | 作答起訖日期與時間                          | 從即日起到無限期                                           |                   |             |
|                     |                                                          | 是否可重繳                              | 可重繳                                                |                   |             |
| 作業/報告               |                                                          | 開放補繳                               | 無閒放                                                |                   |             |
| 測驗/考試 >             |                                                          | 開放附檔作答                             | 是                                                  |                   |             |
| 問卷/投票 >             |                                                          | 開放觀摩                               | 不公布                                                |                   |             |
| 自我評量統計              |                                                          |                                    | 錄製5分鐘以內含社群簡介與成果報告短片,可以使用原社群成果發表會之PPT範本(請參閱         |                   |             |
|                     |                                                          | 作答說明/師長叮嚀                          | 中心網頁連結), 檔案格式請轉檔為MP4, 此短片將放置於本校e-learning平台, 供本校教師 |                   |             |
| 學習互動區<br>           |                                                          |                                    | 或看。 ************************************           |                   |             |
| 課程討論 →              |                                                          |                                    |                                                    |                   |             |
| 線上討論                |                                                          |                                    |                                                    |                   |             |
| 議題討論                |                                                          |                                    |                                                    |                   |             |
| 分組討論 →              |                                                          |                                    |                                                    |                   |             |
| 歴史會議錄影列表            |                                                          |                                    |                                                    |                   |             |
| 資訊區                 |                                                          |                                    |                                                    |                   |             |
| 通知矣                 |                                                          |                                    |                                                    |                   |             |
| 2011/09/            |                                                          |                                    |                                                    |                   |             |
| 林田山が                |                                                          |                                    |                                                    |                   |             |
|                     |                                                          |                                    |                                                    |                   |             |
| 修課排行                |                                                          |                                    |                                                    |                   |             |
| 成績資訊 →              |                                                          |                                    |                                                    |                   |             |
|                     |                                                          |                                    |                                                    |                   |             |
|                     |                                                          |                                    |                                                    |                   |             |

• 再次確認作答時間以及作答說明後,按開始作答即可開始上傳作業

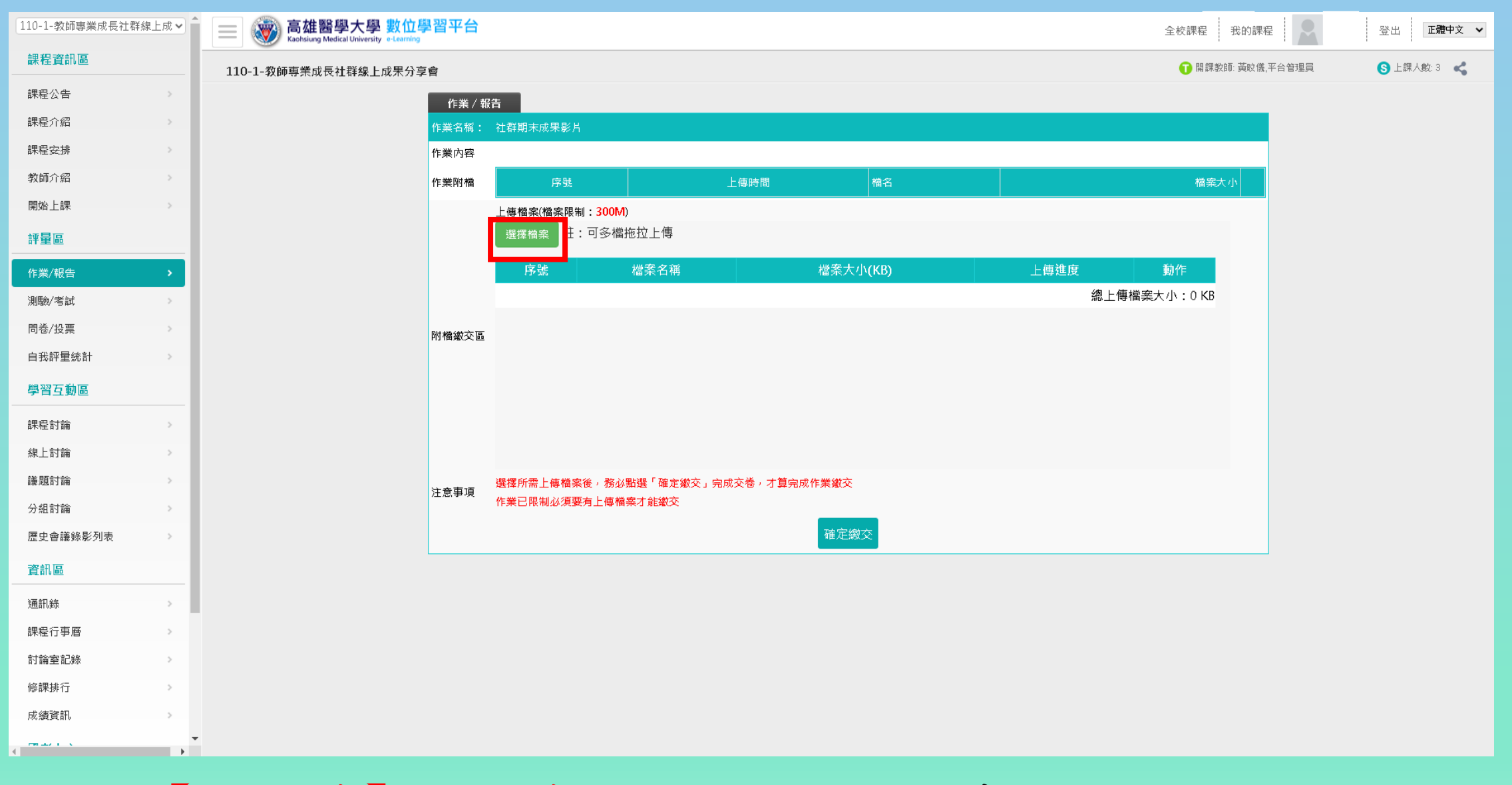

## • 點選【選擇檔案】或將檔案拖拉至繳交區進行上傳

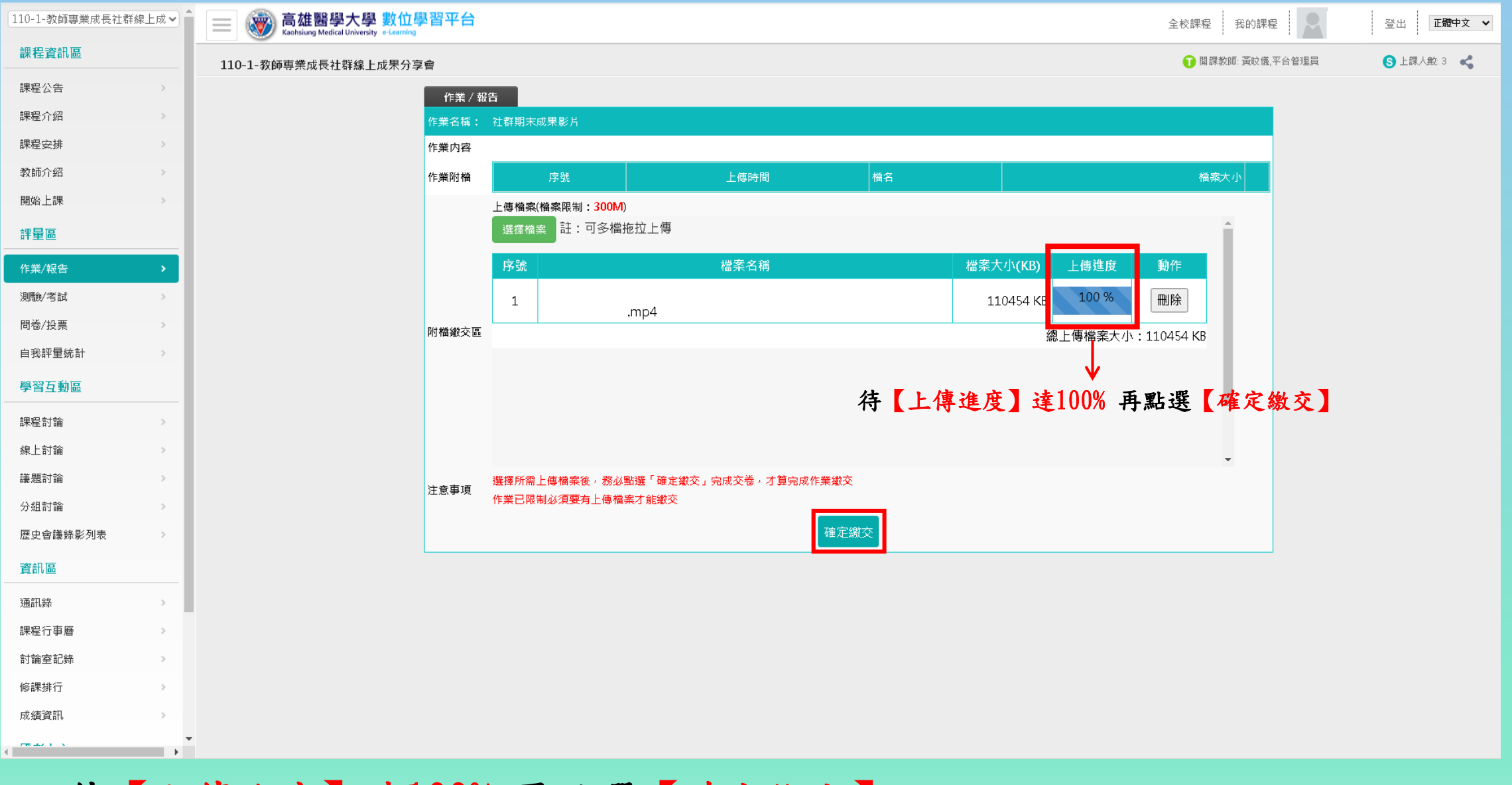

• 待【上傳進度】達100% 再點選【確定繳交】

| 110-1-教師專業成長社群線上 | <sup>龙</sup> ♀ Î I I I I I I I I I I I I I I I I I I                   | 全校課程 我的課程                             | 登出 正體中文 🗸     |
|------------------|------------------------------------------------------------------------|---------------------------------------|---------------|
| 課程資訊區            | 110-1-教師專業成長社群線上成果分享會                                                  | 🗊 開課教師: 黃旼儀,平台管理員                     | S 上課人數: 3 🛛 📢 |
| 課程公告             |                                                                        |                                       |               |
| 課程介紹             |                                                                        |                                       |               |
| 課程安排             |                                                                        | · · · · · · · · · · · · · · · · · · · |               |
| 教師介紹             | 1 2021/11/10 16:33:19 108006023_20(何黨黃)IPE跨領域教學工作坊社群成果報告(20210613).mp4 | 107.87 MB                             |               |
| 開始上課             | > 作業内容                                                                 |                                       |               |
| 評量區              | ● 標準答案 O 學生答案<br>                                                      |                                       |               |
| 作業/報告            |                                                                        |                                       |               |
| 測驗/考試            |                                                                        |                                       |               |
| 問卷/投票            |                                                                        |                                       |               |
| 自我評量統計           |                                                                        |                                       |               |
| 學習互動區            |                                                                        |                                       |               |
| 課程討論             |                                                                        |                                       |               |
| 線上討論             |                                                                        |                                       |               |
| 議題討論             |                                                                        |                                       |               |
| 分組討論             |                                                                        |                                       |               |
| 歷史會議錄影列表         |                                                                        |                                       |               |
| 資訊區              |                                                                        |                                       |               |
| 通訊錄              |                                                                        |                                       |               |
| 課程行事曆            |                                                                        |                                       |               |
| 討論室記錄            |                                                                        |                                       |               |
| 修課排行             |                                                                        |                                       |               |
| 成績資訊             |                                                                        |                                       |               |
|                  |                                                                        |                                       |               |

• 送出檔案後點選【返回列表】

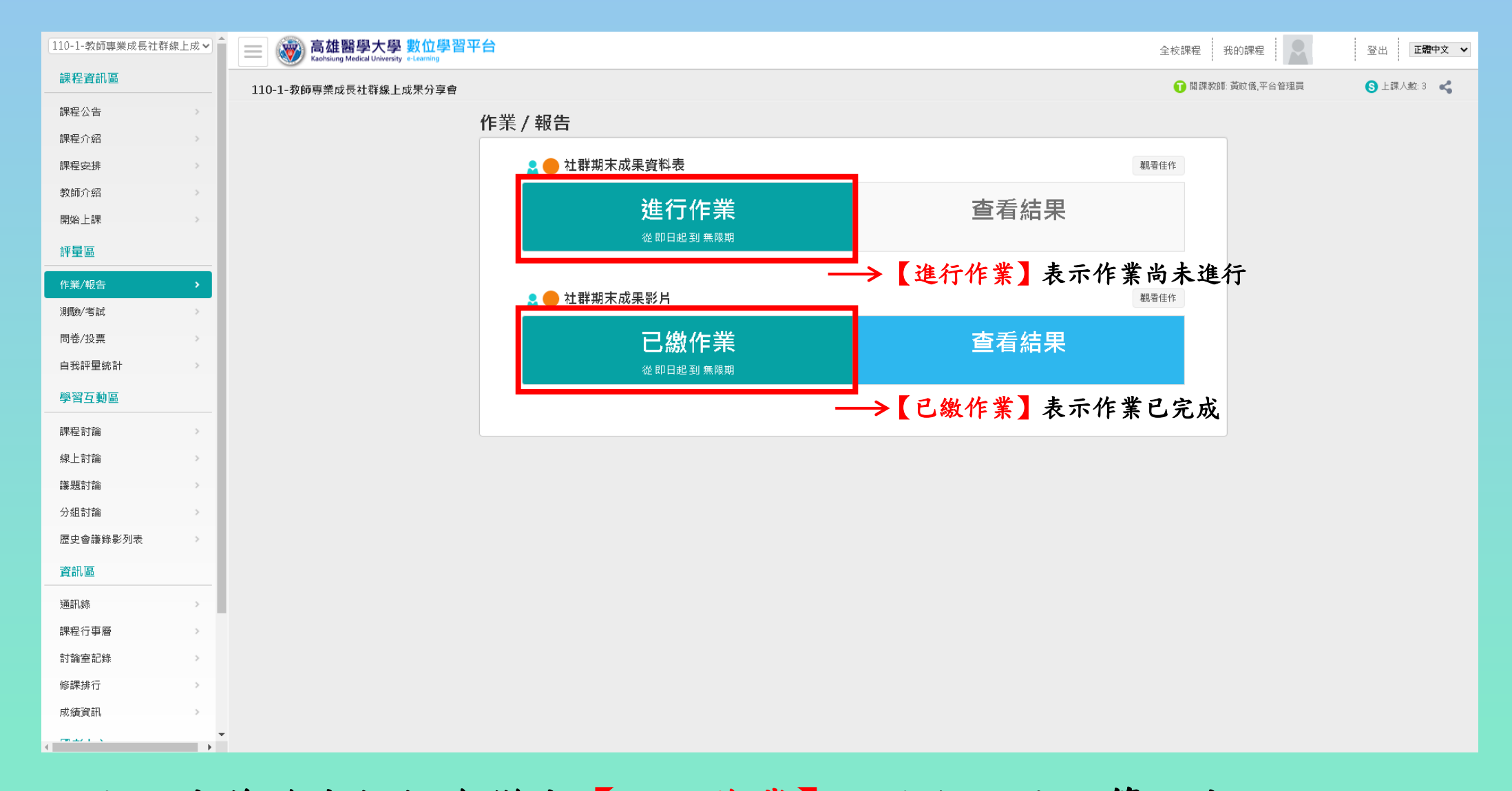

- 繳交完成後綠色框框會變成【已繳作業】,進行至此即算完成
- 若要重新上傳檔案,點選【已繳作業】進入作業繳交區,刪除原先已上傳 的檔案並重新上傳